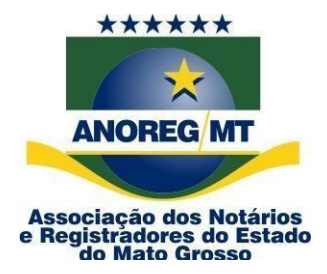

## **COMUNICADO Nº 12/2023**

### AO (À) ILMO.(A.) ÀS SERVENTIAS DE REGISTRO CIVIL

<u>Assunto:</u> Aviso de Pagamento de Ressarcimento para Registros de Casamento no Projeto CARTÓRIO AMIGO, já se encontra disponível no site da CEI-MT (app.anoregmt.org.br).

Prezado(a) notário(a) e registrador(a),

Associação dos Notários e Registradores do Estado de Mato Grosso (Anoreg-MT) vem informar que continuamos a avançar com sucesso em nosso projeto CARTÓRIO AMIGO - ações para um futuro melhor.

Como parte do compromisso da Anoreg-MT em apoiar e facilitar o registro de casamentos, criamos um fundo mínimo destinado a subsidiar o registro de casamentos ocorridos em **26/08/2023**, como parte deste projeto.

Comunicamos que o ressarcimento relativo aos registros de casamentos realizados no âmbito do projeto CARTÓRIO AMIGO já foi pago no dia 15/09/2023, de acordo com as quantidades fornecidas pelas serventias.

Para confirmar o ressarcimento, a serventia pode acessar a o site da Central Eletrônica de Integração e Informações de Mato Grosso (CEI-MT) por meio do seguinte endereço: <u>https://app.anoregmt.org.br/#/login</u> a serventia encontrará informações sobre os pagamentos relativos aos registros de casamento.

Agradecemos por sua colaboração contínua e dedicação ao projeto CARTÓRIO AMIGO. Juntos, estamos fazendo a diferença em nosso estado, promovendo um futuro melhor para todos.

Acesse o site https://app.anoregmt.org.br/#/login

#### Segue procedimento abaixo:

Rua Holanda, 47, bairro Santa Rosa. Cuiabá-MT. CEP: 78040-225 Tels.: (65) 3644-8373/3644-6213 - Fax (65) 3644-7634. E-mail: anoregmt@ anoregmt.org.br 1º Passo – Faça o acesso com certificado digital de um usuário admin na CEI.

| ←<br>ano                |                                    |  |  |  |
|-------------------------|------------------------------------|--|--|--|
| Digite suas credenciais |                                    |  |  |  |
| Usuário                 |                                    |  |  |  |
| Senha                   | Ø                                  |  |  |  |
| Lembrar-me              | Recuperar senha                    |  |  |  |
| ACESSAR                 |                                    |  |  |  |
| ou aces                 | se com biometria/certificado       |  |  |  |
|                         | Acessar com<br>certificado digital |  |  |  |

2º Passo - Selecione o perfil do cartório.

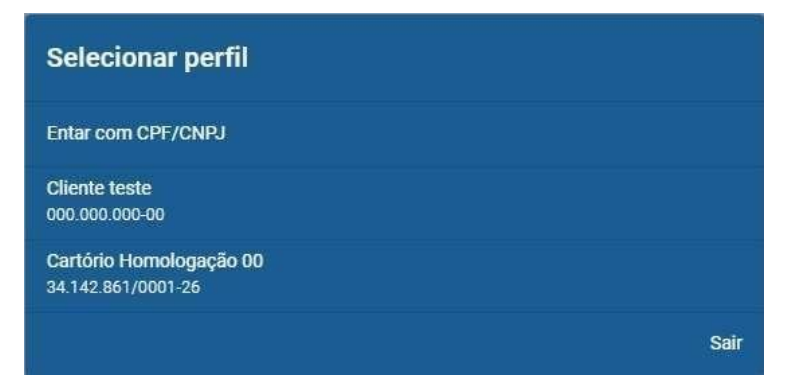

**3º Passo** – Após selecionar o perfil, é necessário ativar a notificação no perfil do usuário que ficará responsável em acompanhar, clique em EDITAR:

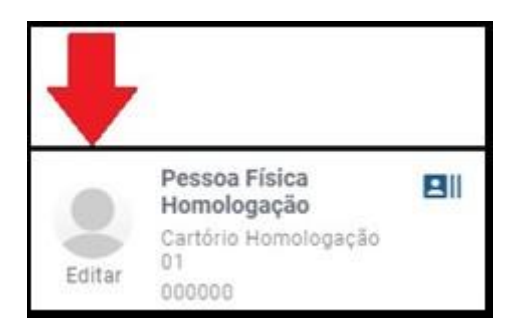

# 4º Passo – Clique em ENTIDADE, e no ícone

em frente ao nome da pessoa

que vai receber as notificações do financeiro.

| MEUS DADOS ENTIDADE             |                                      |                                     |                      |
|---------------------------------|--------------------------------------|-------------------------------------|----------------------|
| Dados da enti                   |                                      | L Usuários                          |                      |
| Status: Ativo                   |                                      | Nome                                | MODELO SINAL PÚBLICO |
| Nome<br>Cartório Homologação 00 |                                      | Anoreg-Mt - Admin<br>908 :-10 Admin | <b>•</b> •           |
| CNPJ<br>34.1 )1-26              | Email<br>suportecei1@anoregmt.org.br |                                     |                      |
|                                 |                                      |                                     |                      |

5º Passo - Clique em Notificacões, ative o financeiro e clique em salvar.

| Usuári                                                             | Usuário                                                            |     |  |  |
|--------------------------------------------------------------------|--------------------------------------------------------------------|-----|--|--|
| Dados                                                              | Permissões Documentos Notificações                                 |     |  |  |
| Apenas um usuário poderá receber notificações para cada módulo.    |                                                                    |     |  |  |
|                                                                    | Financeiro<br>Usuário receberá notificações sobre financeiro.      |     |  |  |
| Pedido/e-Protocolo<br>Usuário receberá notificações sobre pedidos. |                                                                    |     |  |  |
|                                                                    | Órgão Público<br>Usuário receberá notificações de órgãos públicos. | VAR |  |  |

6º Passo – As notificações vão aparecer no ícone do sino, no canto superior direito, conforme a imagem abaixo.

|   | ANOREG/MT         | ≡                                                                                                    |
|---|-------------------|----------------------------------------------------------------------------------------------------|
| + | Novo pedido       | Srs. Usuários, Comunicamos que a partir do dia 01/01/2023 será cobrado o valor de R\$ 6,00 (seis) reais pela utilização da CEL/MT para solicitação dos serviços de pedido de certidão e e- |
|   | Visão geral       | protocolo nos termos do <u>artigo 4º, I da Lei Estadual n. 11.743/2022</u> e artigo 42-A da Lei Federal<br>n. 8.935/94.                                                                    |
| Q | Pesquisa dinâmica |                                                                                                    |
|   | Meus pedidos      | Pesquisa dinâmica<br>Permite ao usuário realizar buscas e visualizar documentos (matrículas de imóveis, protestos, registro                                                                |
|   |                   | civil telencie de peter Téules e Deserventes e Deserve (unidica)                                                                                                    |

**7º Passo** – Conforme a imagem abaixo será possivel ver as seguintes informações como o valor e o mês de referência.

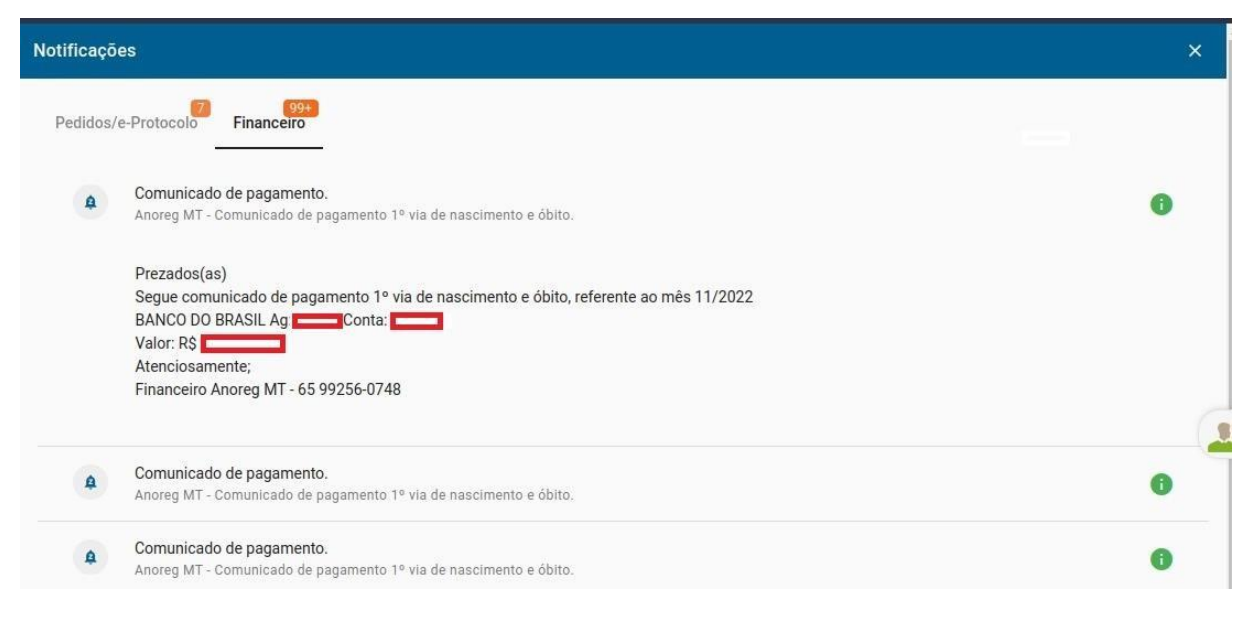

Obs: Será possível visualizar as seguintes informações.

#### - Banco-Agência-Conta e Valor do repasse

dréia Coordenadora Administrativa